| Bank of America 🖤                                                                                                    | America vnch frustvierrill vnch                                                                                                    |
|----------------------------------------------------------------------------------------------------|----------------------------------------------------------------------------------------------------|
| Secure Messaging Quick Reference Card                                                                                                    |                                                                                                    |
| Desktop – Register and open a secure message                                                                                                    |                                                                                                    |
| Open the Secure Message to display the<br>Welcome Message and the<br>securedoc.html attachment.<br>Click on the securedoc.html file<br>attachment.                                                                                                    | Your First PostX fmaill Image: Second Second Se |
| Follow the prompts (Download, Save,<br>Open, Run) to view the Secure Message<br>Envelope.                                                                                                    | Mail AttAccompate   More     Do you want to open this file?   Image: securedoc.html     Image: securedoc.html   Image: securedoc.html     Image: securedoc.html   Image: cancel     Image: securedoc.html   Image: cancel<                                                                                                    |
| Enter your password and click <b>Open.</b><br><b>OR</b><br>If prompted to register, click the <b>REGISTER</b><br>button on the Secure Message Envelope to<br>enroll with the Bank of America Secure<br>Email service.                                                                                                    | Fank of America Image: Construction of Construction of Construct |
| Complete the online registration.<br>Password must be a minimum of eight<br>characters and contain both letters and<br>numbers. When complete, click the<br><b>REGISTER</b> button. A confirmation notice<br>displays registration was successful.<br>Return to the Secure Message Envelope.<br>Enter your newly created password and<br>click the <b>Open</b> or <b>Open Online</b> link. | Bank of America ************************************                                                                                                    |
| For further support, read the full <b>Recipient</b>                                                                                                    | Image: Secure Messaging Site: <a href="http://securemsg.bankofamerica.com">http://securemsg.bankofamerica.com</a>                                                                                                    |
| Guide on the Secure Messaging Site<br>OR<br>Contact Customer Support                                                                                                    | Email: <u>sendsecure.support@bankofamerica.com</u><br>Phone: 866.765.0732 (U.S.)<br>Hours: Sunday 9:00 PM – 11:59 PM<br>Monday-Thursday 12:00 AM - 6:00 PM and 9:00 PM – 11:59 PM<br>Friday 12:00 AM – 6:00 PM Eastern Time                                                                                                    |